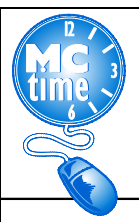

## Adding C19STCOR Reason Code - HTML

### When do I add the C19STCOR Reason Code to my timecard?

All employees assigned the task of <u>COVID-19 S</u>ITE <u>TEST</u> <u>COOR</u>DINATOR should use the **Reason Code:** C19STCOR.

### When do I enter only the transfer Reason Code: C19STCOR to my timecard?

Employees detailed to the task of COVID19 Site Test Coordinator during their regular shift, should record the Reason Code - C19STCOR, but not the COVID Crosswalk PT EO codes for hours worked.

For example, COVID19 Site Test Coordinator employee would record 3 Hours Worked and onsite COVID19 Differential as with the **Reason Code: C19STCOR**. The employee worked the balance of the regular scheduled day remotely.

| Save       | Comments →      | Primary Account | Reason Code Only 🔤 |             |             |             |
|------------|-----------------|-----------------|--------------------|-------------|-------------|-------------|
| Add<br>Row |                 | Pay Code        | Transfer           | Sun<br>2/14 | Mon<br>2/15 | Tue<br>2/16 |
| <b>±</b> → | Hours Worked    | ~               | ////C19STCOR//     |             |             | 3.0         |
| <u>+</u>   | Hours Worked    | ~               | ////TELECOVD//     |             |             | 5.0         |
| ±.         | President's Day |                 |                    |             | 8.0         |             |
|            |                 |                 |                    | 0.0         | 8.0         | 8.0         |

# When do I enter the Project Task with Expenditure Org and Reason Code: C19STCOR to my timecard?

When potentially FEMA reimbursible criteria has been met, it is necessary use the transfer COVID19 Event **Project Task** with **Expenditure Org**, (found on the Event Crosswalk on the MCtime Website). Select the Pay Codes: Hours Worked and the **COVID19 OT Back Office Onsite** differential <u>with</u> the **Reason Code**: **C19STCOR** if one or more of the following is met:

- □ Employee called back from Administrative Leave, OR
- □ When the Employee is in an "excess hours" (overtime) capacity OR
- Where employees have been assigned tasks directly related to COVID-19 Event, that may potentially be eligible for Federal FEMA/State MEMA reimbursements for personnel costs, OEMHS will provide authorization through the departmental EMG Coordinator to the employee's supervisor, if the codes should be applied to regular and/or excess (overtime) hours. In most cases the guidance will only require event transfer codes to be applied to excess hours.

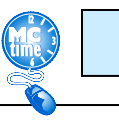

Page 1

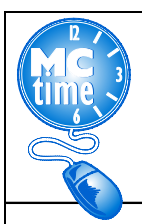

## Adding C19STCOR Reason Code - HTML

#### How do I add the C19STCOR Reason Code to my timecard?

- 1. Add a row by clicking the "Add a Row" button
- 2. Select the Pay Code: Hours Worked; If the hours worked are excess hours, select the appropriate "overtime" COVID19 OT Back Office Differential.
- 3. Enter the amount of Hours to designate as C19STCOR for the day. Under the Transfer column, click the magnifying glass to Search

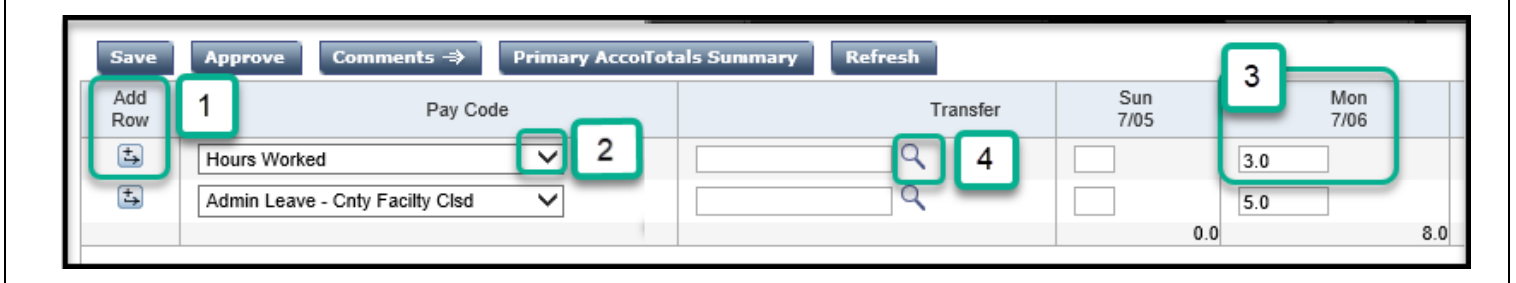

- If required, enter the COVID Project Task and the employee specific Expenditure Org (found on the posted COVID event crosswalk at <u>www.montgomerycountymd.gov/MCtime</u>)
- 6. Look to the Reason Code section
- 7. Enter C19STCOR\* (The asterisk is required to search)
- 8. Click Search
- 9. Highlight the words "C19STCOR, TRACKING ASYMPTOMATIC COVID-19 ONSITE TEST SITE COORDINATORS"
- 10. Click OK

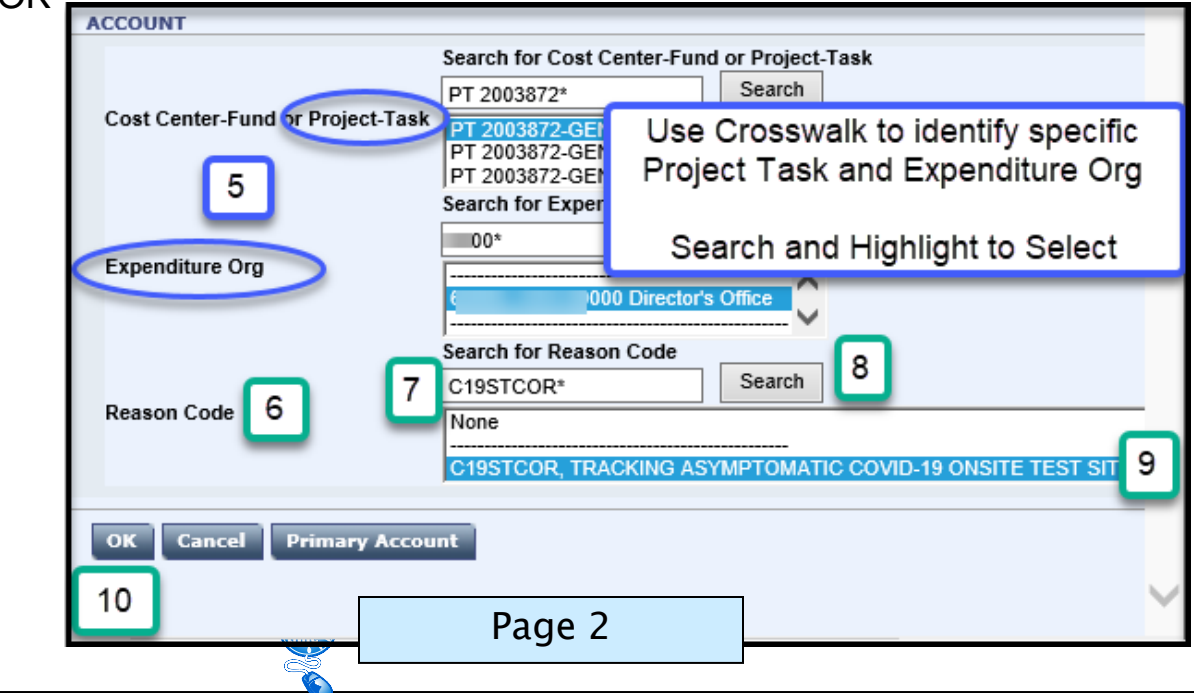

| MC 3<br>time 3                                                                                                    | Adding                                                                        | C195     | TCOR Reas                            | on Co    | ode – F     | ITML        |             |  |  |  |  |
|----------------------------------------------------------------------------------------------------|-------------------------------------------------------------------------------|----------|--------------------------------------|----------|-------------|-------------|-------------|--|--|--|--|
|                                                                                                    |                                                                               |          |                                      |          |             |             |             |  |  |  |  |
| 11. After the initial search, the Reason Code will be remembered in your last five<br>Transfers Selection drop downs. (Note: This gets periodically cleared) |                                                                               |          |                                      |          |             |             |             |  |  |  |  |
|                                                                                                    | TRANSFER SELECTION   Labor Level Selection History       11                   |          |                                      |          |             |             |             |  |  |  |  |
|                                                                                                    | ////TELECOVD//<br>//PT 2003872-GEN001/60000/C19STCOR//<br>Select From History |          |                                      |          |             |             |             |  |  |  |  |
| 12. The timecard will look like this when employee is in an excess hour (overtime) status with a transfer to the PT EO and Reason Code:                      |                                                                               |          |                                      |          |             |             |             |  |  |  |  |
| Save Comments → Primary Account Refresh Select an Action ∨                                                                                                   |                                                                               |          |                                      |          |             |             |             |  |  |  |  |
| Add<br>Row                                                                                                    | Pay Pay                                                                       | / Code   | Т                                    | ransfer  | Sun<br>2/14 | Mon<br>2/15 | Tue<br>2/16 |  |  |  |  |
| ±,                                                                                                    | Hours Worked                                                                  | ~        | Q                                    | Regu     | lar Hours   |             | 8.0         |  |  |  |  |
| ⇒                                                                                                    | Hours Worked                                                                  | ~        | //PT 2003872-GEN001 Excess Hours 3.0 |          |             |             |             |  |  |  |  |
| ±.                                                                                                    | President's Day                                                               |          |                                      |          |             | <b>8</b> .0 | 80 110      |  |  |  |  |
| 13. The timecard will look like this when employee is called back from an Administrative Leave status with a transfer to the PT EO and Reason Code:          |                                                                               |          |                                      |          |             |             |             |  |  |  |  |
| Add                                                                                                    |                                                                               | YACCOUNT | Select an                            | Action 👻 | Sun         | Mon         | Tue         |  |  |  |  |
| Row                                                                                                    | Pa                                                                            | y Code   | Tra                                  | ansfer   | 2/14        | 2/15        | 2/16        |  |  |  |  |
| ±.<br>(+)                                                                                                    | Hours Worked                                                                  | <b>~</b> | //PT 2003872-GEN001                  |          |             |             | 3.0         |  |  |  |  |
| (÷.)                                                                                                    | Admin Leave - Cnty Facilty C                                                  | isd 🗸    | ц. Ц.                                |          |             |             | 5.0         |  |  |  |  |
|                                                                                                    | Trosment a Day                                                                |          |                                      |          | 0.0         | 8.0<br>8.0  | 8.0         |  |  |  |  |
| Note – If you find that you are not able to utilize any of the drop-down features of MCtime, it is                                                           |                                                                               |          |                                      |          |             |             |             |  |  |  |  |

most likely a compatibility and trusted sites issue. On the MCtime Informational website, <u>www.montgomerycountymd.gov/MCtime</u>, is a Job Aid: **Technical Issue Checking Compatibility**. If you are not comfortable troubleshooting on your own, please contact the Help Desk at 240-777-2828, for assistance.

Questions? Refer to OHR's COVID-19 FAQ website https://www.montgomerycountymd.gov/HR/Benefits/EmpCoronavirus.html

Questions related to how to enter a Project Task, Expenditure Org or Reason Code should be directed to **MCtime by email** at <u>MCtime.Finance@montgomerycountymd.gov</u>.

Page 3